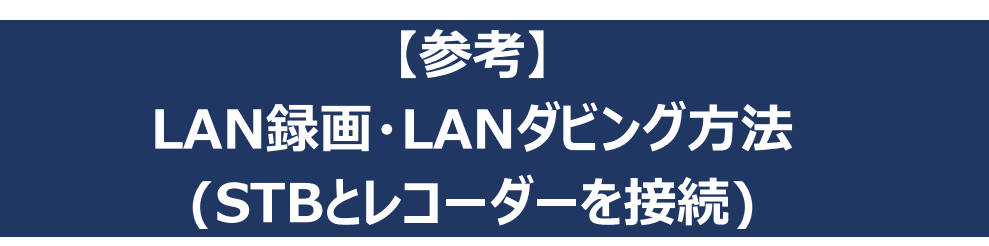

## ●STBとレコーダーをホームネットワーク接続(DLNA)することで以下の事が出来ます。

- \*ケーブルベーシックSTB、ケーブルモアSTB、ケーブルプラスSTBでの接続方法をご案内します。
- これ以外のSTBでのご案内は致しかねます。STB機種によってはホームネットワーク接続は出来ません。
- \* STBとレコーダー間の接続環境や接続方法、レコーダーのスペック、型番によっては接続できません。
- \*本説明は参考案内となります。ZTVでのサポート(TEL、訪問)は致しかねます。ご了承ください。
- \*本説明はお客様宅のインターネット環境にて、STB通信接続設定が問題なく動作している事を前提にした案内です。

<complex-block><complex-block><section-header><complex-block>

・ケーブルベーシックSTB、ケーブルプラスSTBでは、「4K放送」「専門チャンネル」をLAN録画、LANダビング出来ません。 ・ケーブルモアSTBでは、「4K放送」をLAN録画、LANダビング出来ません。

・ホームネットワーク接続は動作が不安定になる事があり、録画等が失敗する事があります。

・圧縮録画した番組は、ダビング/ムーブ/ディスクへの書き込みが出来ない事があります。

・STBからレコーダーのディスクに直接書き込みは出来ません。「STB」→「レコーダー」→「ディスク」の順になります。

- ・LAN録画は同時複数録画に対応していません。 ・LAN録画はダビング10に対応していません。
- ・レコーダーの機種によっては、相性など原因が判断できない理由により、正常に動作しない場合があります。

ZTV

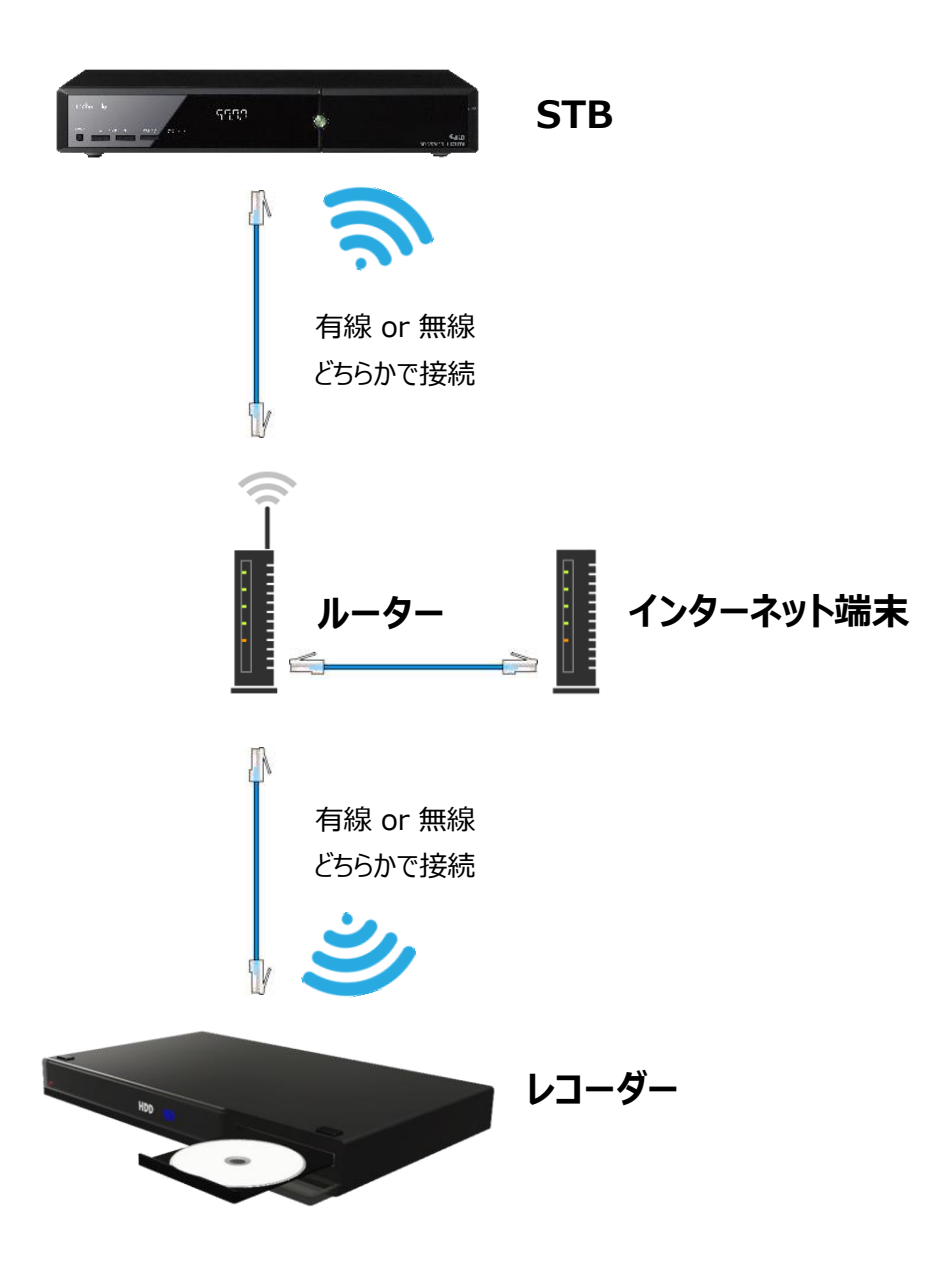

・STB通信接続設定が必要です。

・STBとレコーダーをルーターを介さず直接接続する事はおススメしておりません。必ずルーターを介して接続してください。 ・通信の安定面から、有線(LANケーブル)での接続をおススメします。難しい場合は無線で接続ください。

- ・無線接続の場合、LAN録画等の一部機能が制限される場合があります。 ・STBだけでなく、レコーダー側でもホームネットワーク設定が必要です。レコーダーの取扱説明書をご確認ください。 ・必ず同じWi-Fiネットワーク上に、STBとレコーダーを接続してください。 ・ZTVでの接続サポートは行っておりません。ご了承ください。

# STB設定確認・使い方 (ケーブルベーシックSTBの場合)

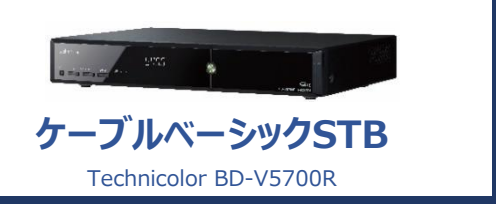

## ●STB設定確認

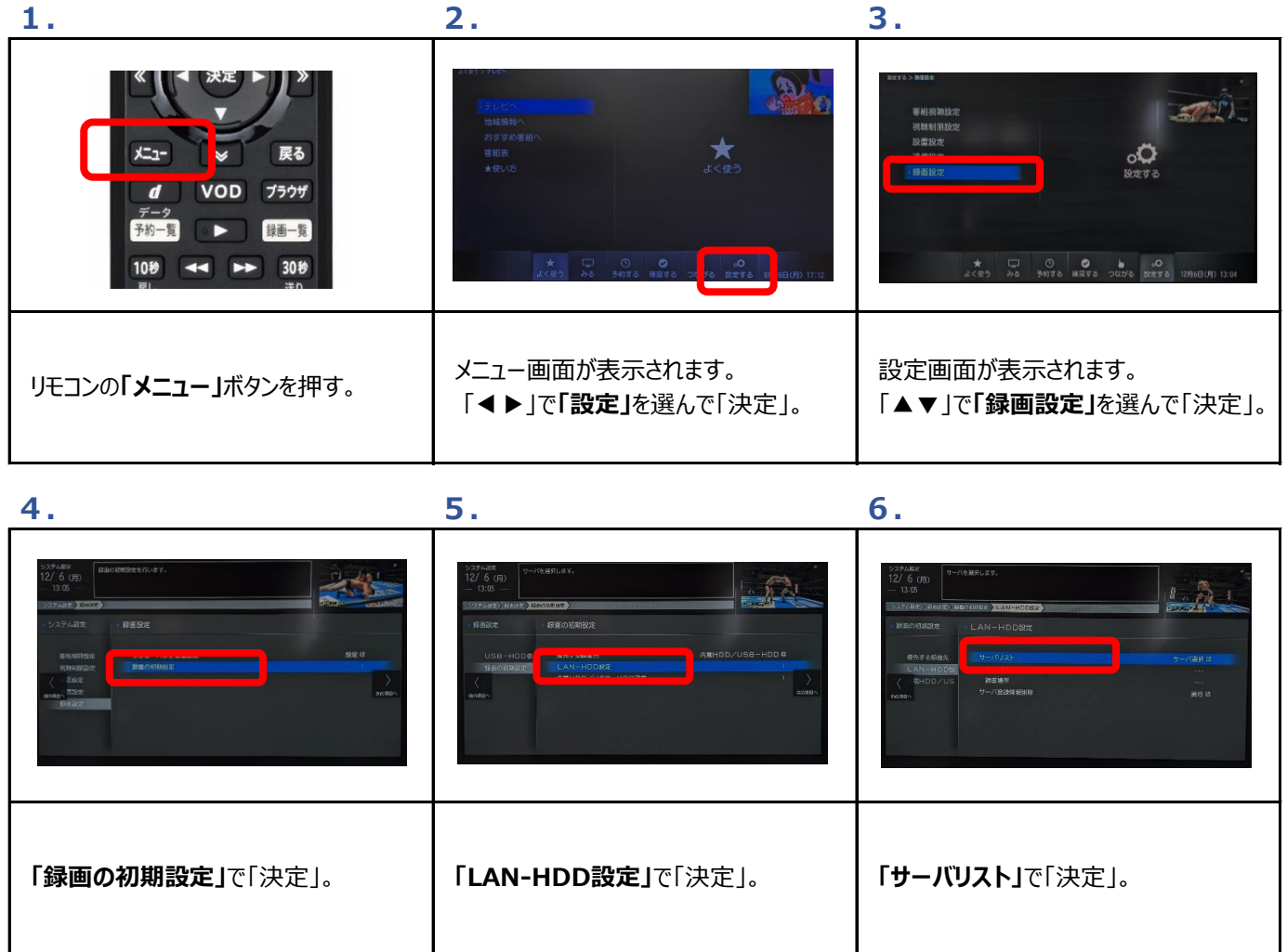

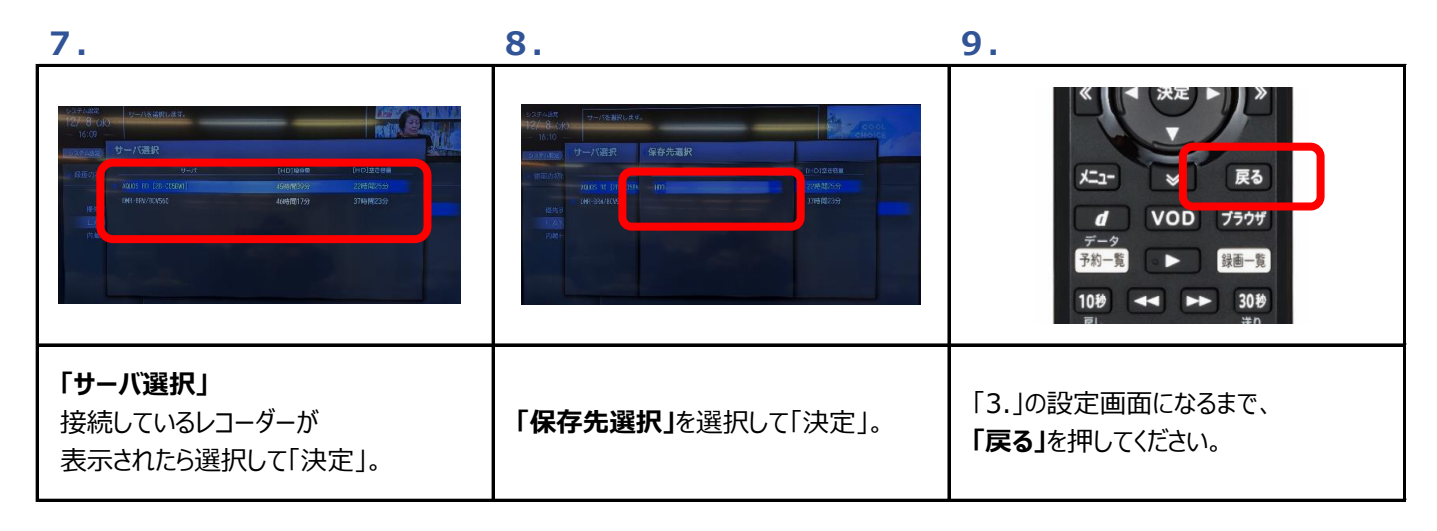

| 10.                                                                                                    | 11.                                                                                                    | 12.                                                                                                    |
|----------------------------------------------------------------------------------------------------|----------------------------------------------------------------------------------------------------|----------------------------------------------------------------------------------------------------|
| 12/3 0.00 12/3 0.00 12/3 0.00 12/3 0.00 10/3 0.00 10/3 0.0 | 2005-000 12/2 6 (月) 10 10 1 | 12574年     ホーム カ・ケー・クロル の に ひかの に かく ス に い ス に い い い い |
| 設定画面が表示されます。<br>「▲▼」で <b>「設置設定」</b> を選んで「決定」。                                                                                                    | <b>「ホームネットワーク関連設定」</b> を<br>選択して「決定」。                                                                                                    | "する"になっている事を確認ください。<br>「ホームサーバ設定」する<br>「ホームレンダラー設定」する<br>「リモート視聴設定」する                                                                                                    |

## 13. レコーダー側

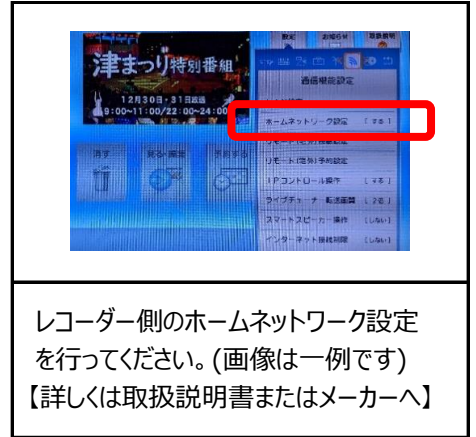

## ●使い方(LAN録画/LANダビング)

### LAN録画

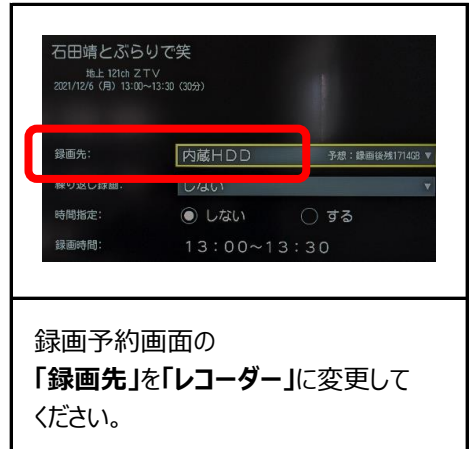

### LANダビング

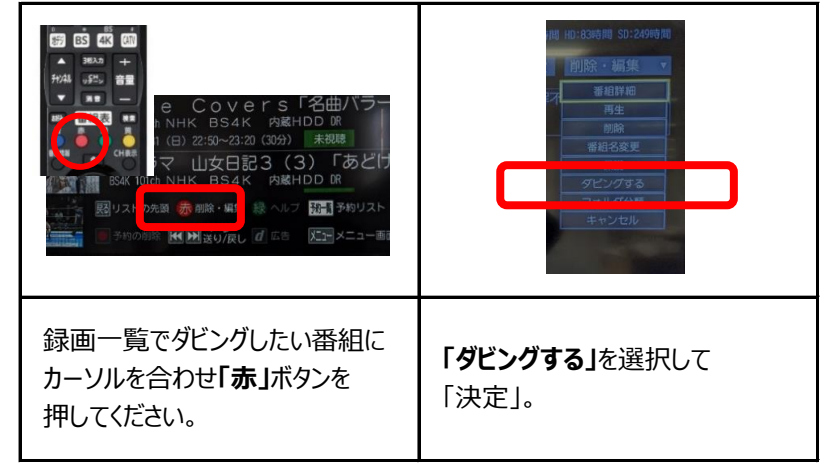

# **STB設定確認・使い方** (ケーブルモアSTBの場合)

**ケーブルモアSTB**Panasonic TZ-HT3500BW

ΖΤΛ

## ● STB設定確認

| 1.                                                                                                    | 2.                                  | 3.                                                        |
|----------------------------------------------------------------------------------------------------|-------------------------------------|-----------------------------------------------------------|
| 要番組<br>ゆっ(1)<br>予好通惑<br>メニュー<br>サブー・<br>、決定<br>・<br>・<br>、<br>、<br>、<br>、<br>、<br>、<br>、<br>、<br>、<br>、<br>、<br>、<br>、<br>、<br>、<br>、<br>、 |                                     | 設定メニュー<br>放送設定                                            |
| リモコンの「 <b>アフ゜リ」</b> ボタンを押す。                                                                                                    | メニュー画面が表示されます。<br>「設定メニュー」を選んで「決定」。 | 設定メニューが表示されます。<br>「▲▼」で <b>「ネットワーク関連設定」</b> を<br>選んで「決定」。 |

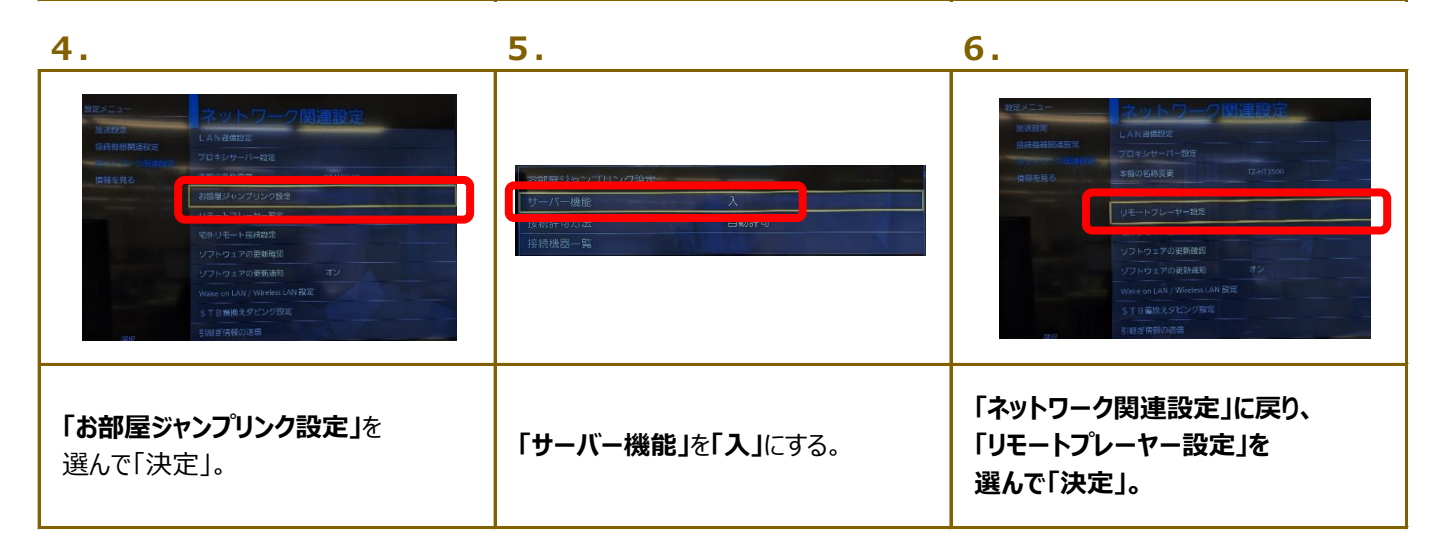

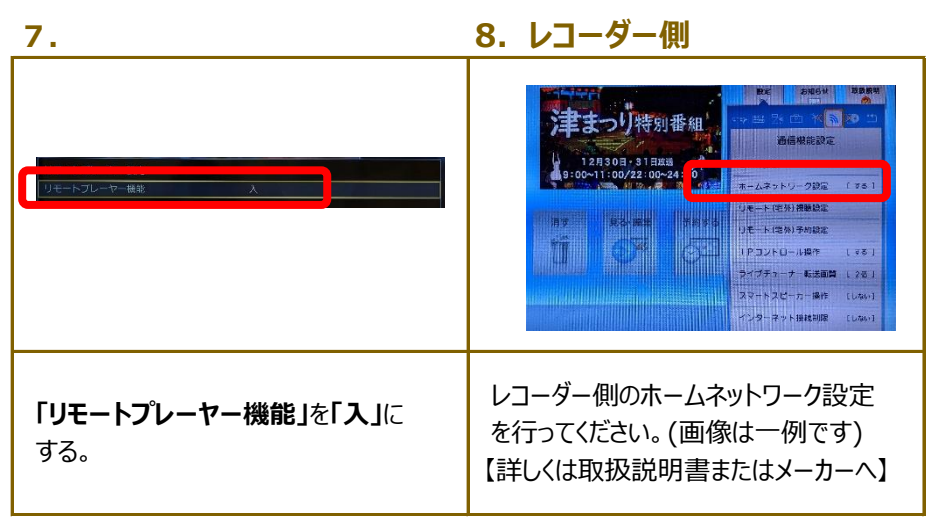

## ● 使い方(LAN録画/LANダビング)

#### LAN録画

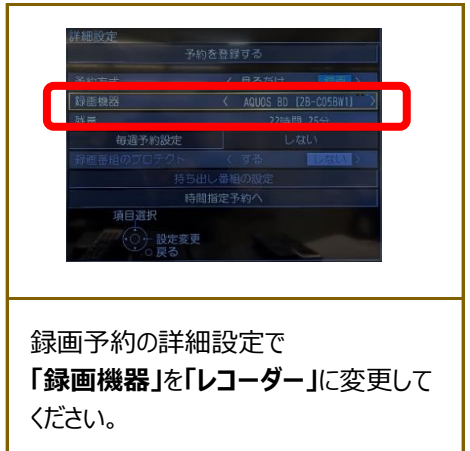

#### LANダビング

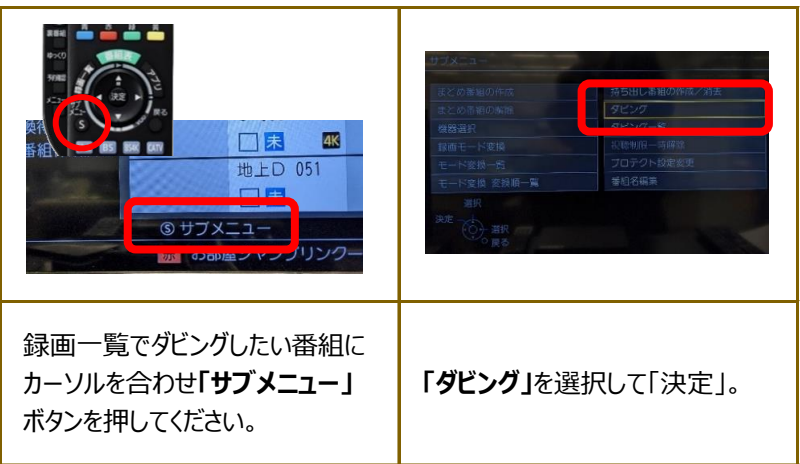

# STB設定確認・使い方 (ケーブルプラスSTBの場合) ケーブルプラスSTB-2 C02AS5

## ●STB設定確認

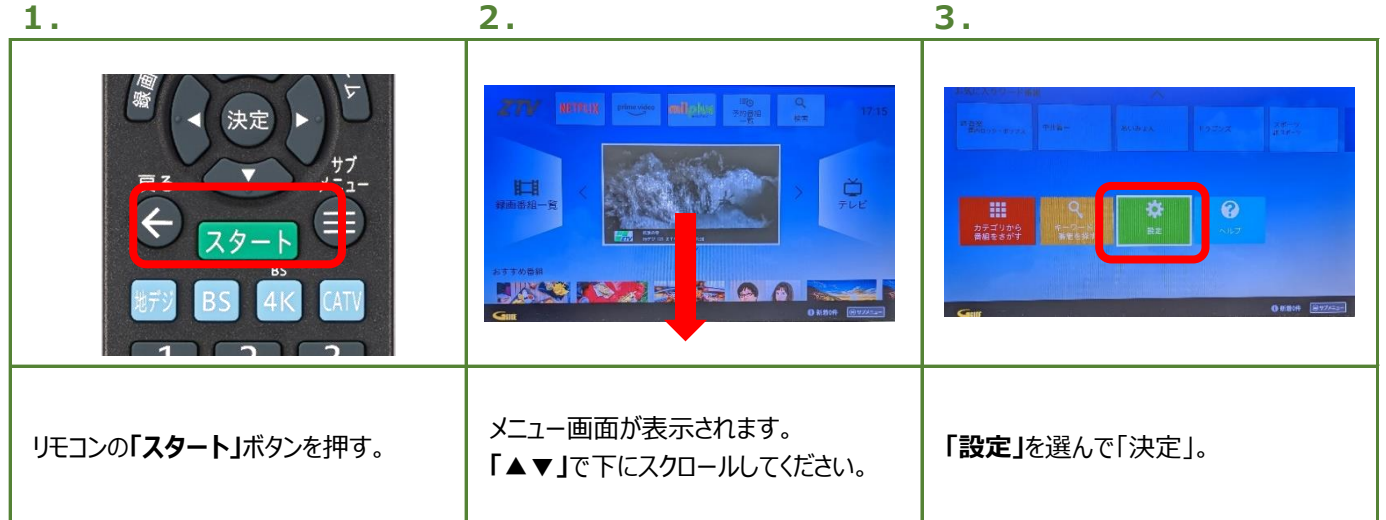

ZTV

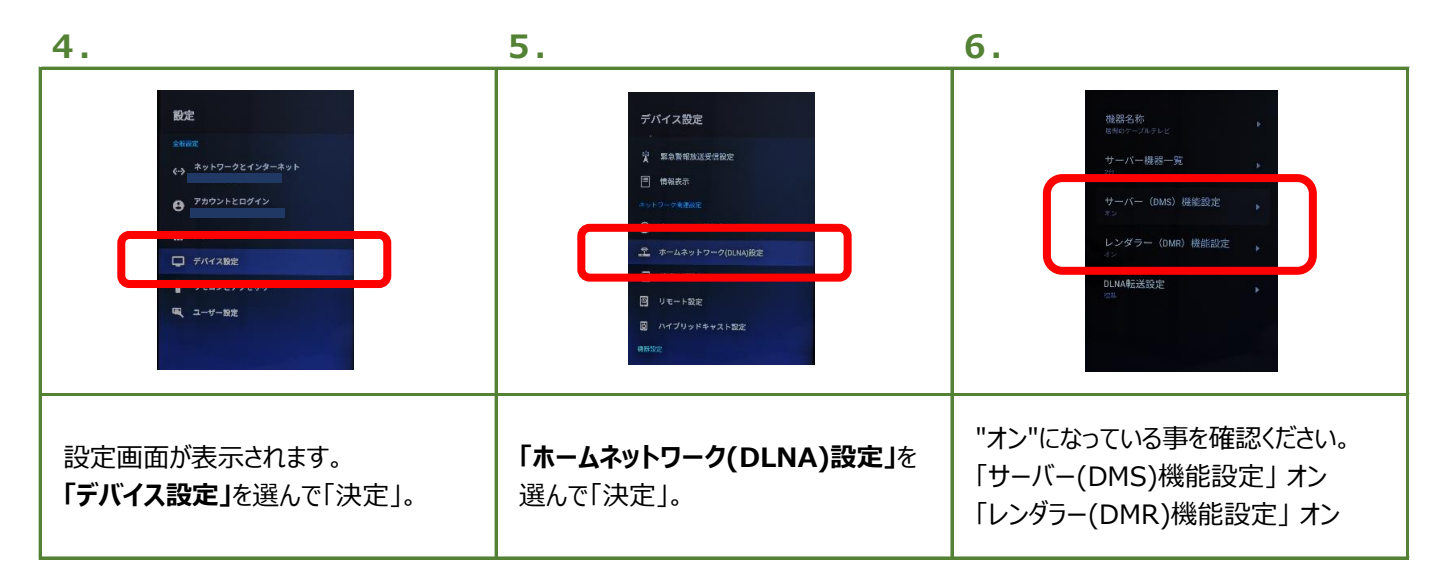

### 7. レコーダー側

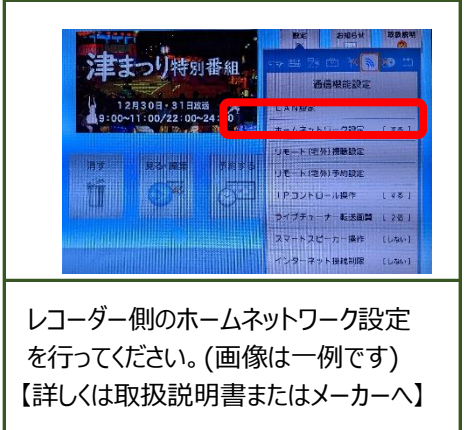

## ●使い方(LAN録画/LANダビング)

#### LAN録画

| おしえて先生<br>び続 地上 121th Z T V<br>2021/12/6 (月) 13:30~1 | /<br>/3:45(15分)            |
|------------------------------------------------------|----------------------------|
| 録画機器:                                                | 録画用HDD                     |
| 繰り返し録画:                                              | 111_316_ACOF06CC0703       |
| 録画予約画面<br>「 <b>録画機器」</b> を「<br>ください。                 | の<br>「 <b>レコーダー」</b> に変更して |

### LANダビング

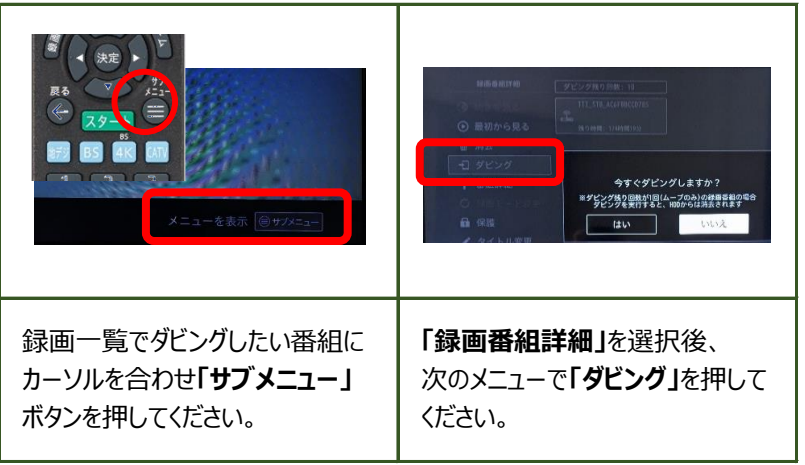